## How to Add Job Duties to the "Job Duties" Section on an ePerformance Evaluation Form

- 1. Open the employee's document.
- 2. Go to Complete Employee Evaluation.

# Anne Doe Performance Review 07/01/2015 - 06/30/2016 Overview Nominate Participants Due Date 06/30/2016 Review Participant Evaluations Due Date 05/16/2016 Review Self Evaluation Due Date 05/16/2016 Complete Manager Evaluation Due Date 08/14/2016 Update and Share Request Acknowledgement Pending Acknowledgement Complete

### 3. Go to the section you want to copy to.

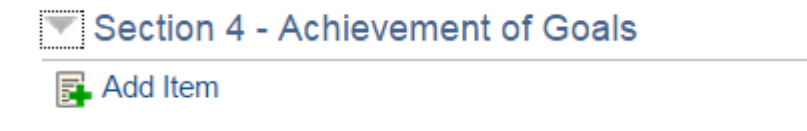

4. Click 'Add Item.'

#### Add Item

Next

- Add pre-defined item
- Add your own Item

#### 5. Add your own item.

6. Go to the employee self-assessment.

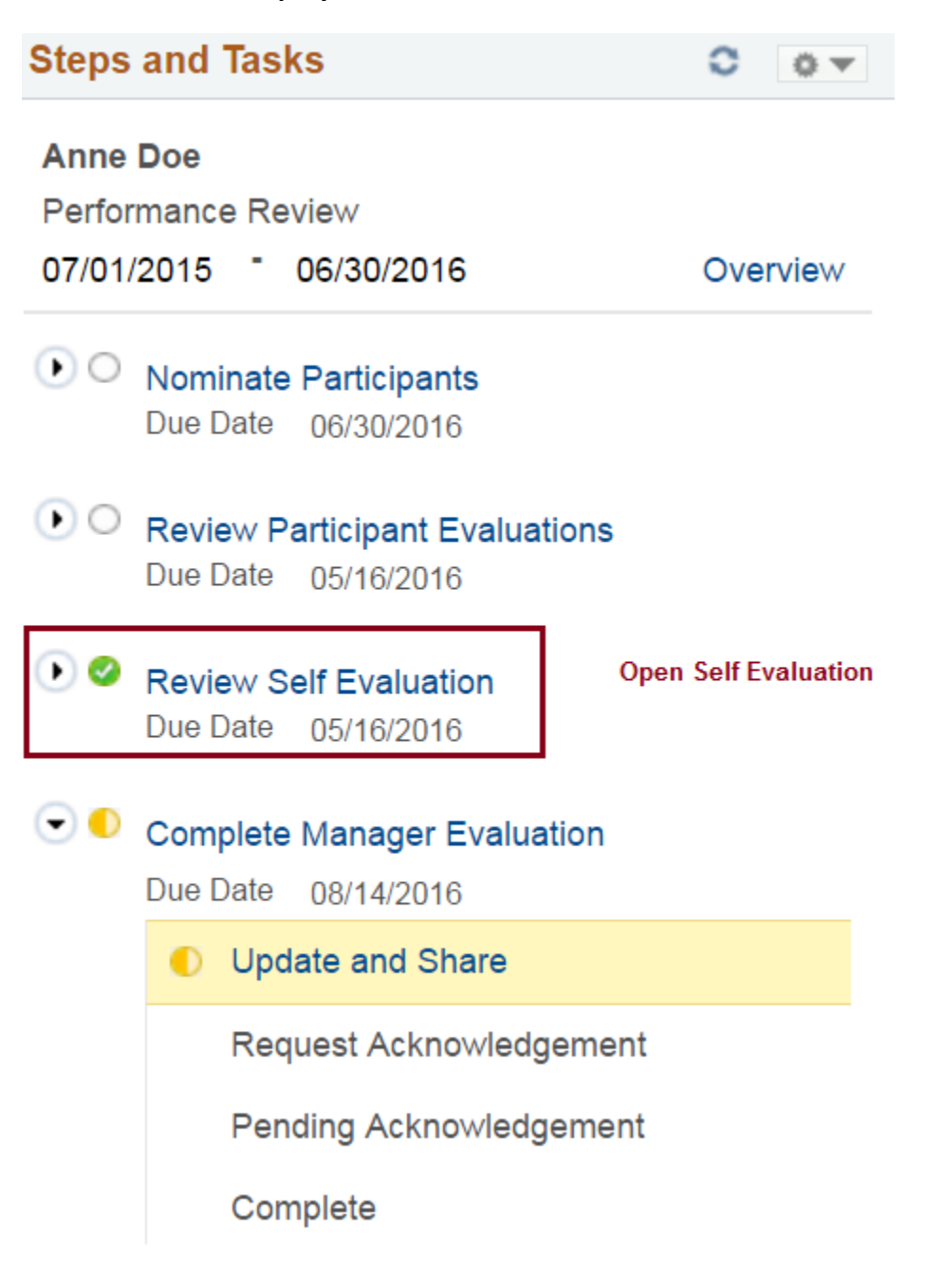

7. Document will open in another window.

# Self-Evaluation

The document status is Completed.

🗨 Expand All | 🕟 Collapse All |

- Section 1 iSCORE Values
- Section 2 Job Duties
- Expand | D Collapse

Job 1Job 2

### 8. Go to section you want to copy from.

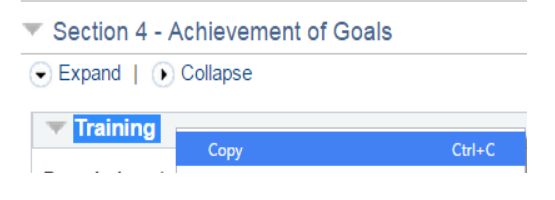

9. Copy.

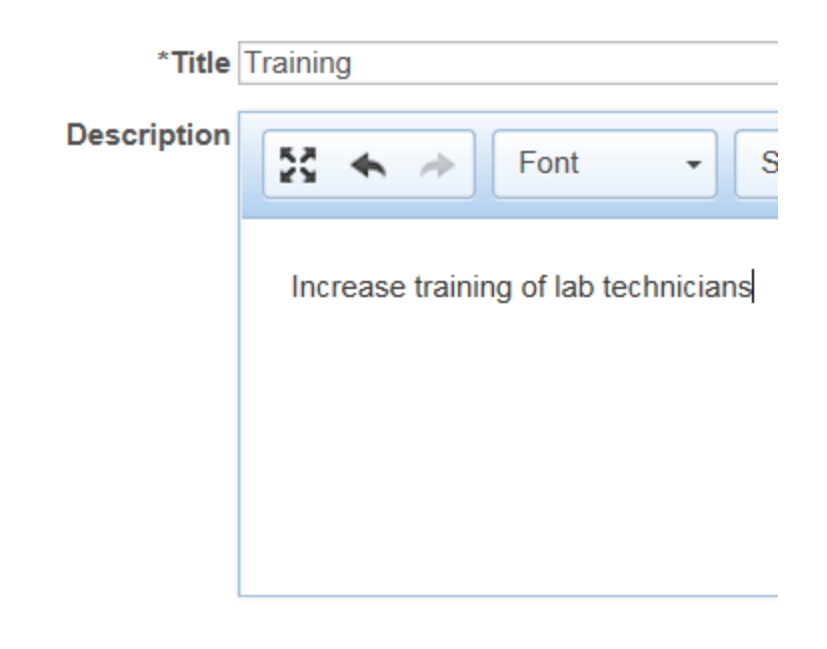

10. Go back to the assessment page. Paste the title and description from the self assessment to the document. Add and save.

| Training                                           |      |
|----------------------------------------------------|------|
| Description : Increase training of lab technicians |      |
| Manager Rating                                     | 0.00 |

11. A new item will be created for you to do an assessment on.

Add